## Win 7 以上版本連接 SSL-VPN 教學

- 一、 請先至瀏覽器輸入網址: <u>https://vpn.tnnua.edu.tw</u>;
- 二、 點選"繼續瀏覽此網站"

| ◆ ● ***********************************                                                                                                    |
|----------------------------------------------------------------------------------------------------|
| <ul> <li>▲ MU AND AND AND AND AND AND AND AND AND AND</li></ul>                                                                                                    |
| <ul> <li>         此網站的安全性憑證有問題。         <ul> <li>此網站出示的安全性憑證是為其他網站的位址所發行的。</li> <li>此網站出示的安全性憑證並非由信任的憑證授權單位所發行。</li> <li>安全性憑證問題可能表示其他人可能正在嘗試欺騙您,或是攔截您傳送到該伺服器的任何資料。</li> </ul> </li> <li>我們建議您關閉此網頁,而且不要繼續瀏覽此網站。</li> <li>② 按這裡關閉此網頁。</li> <li>③ 接這裡關閉此網頁。</li> <li>③ 紅濱瀏覽此網站(不建議)。</li> <li>③ 其他資訊</li> </ul>                                                                                    |
| <ul> <li>         ・ 比網站比今全性憑證有問題。         <ul> <li>此網站出示的安全性憑證是為其他網站的位址所發行的。<br/>此網站出示的安全性憑證並非由信任的憑證授權單位所發行。</li> <li>             安全性憑證問題可能表示其他人可能正在嘗試欺騙您,或是攔截您傳送到該伺服器的任何資料。         </li> </ul> </li> <li>         ·  我們建議您關閉此綱頁,而且不要繼續瀏覽此綱站。         <ul> <li>             ·  文這裡關閉此綱頁。             </li> <li>             ·  双這裡關閉此綱頁。         </li> </ul> </li> <li>         ·   如</li></ul> |
| <ul> <li>此網站出示的安全性憑證是為其他網站的位址所發行的。此網站出示的安全性憑證並非由信任的憑證授權單位所發行。</li> <li>安全性憑證問題可能表示其他人可能正在嘗試欺騙您,或是攔截您傳送到該伺服器的任何資料。</li> <li>我隨裡關閉此網頁,而且不要繼續瀏覽此網站。</li> <li>父這裡關閉比網頁。</li> <li>父這裡關閉比網頁。</li> <li>《 推資訊</li> </ul>                                                                                                    |
| <ul> <li>此網站出示的安全性憑證是為其他網站的位址所發行的。</li> <li>此網站出示的安全性憑證並非由信任的憑證授權單位所發行。</li> <li>安全性憑證問題可能表示其他人可能正在嘗試欺騙您,或是攔截您傳送到該伺服器的任何資料。</li> <li>我們建議您開閉此網頁,而且不要繼續瀏覽此網站。</li> <li>② 按這裡關閉此網頁。</li> <li>② 按這裡關閉此網頁。</li> <li>③ 其他資訊</li> </ul>                                                                                                    |
| 此網站出示的安全性憑證並非由信任的憑證授權單位所發行。<br>安全性憑證問題可能表示其他人可能正在嘗試欺騙您,或是攔截您傳送到該伺服器的任何資料。<br>我們建議您開閉此網頁,而且不要繼續瀏覽此網站。<br>② 按這裡關閉此網頁。<br>③ 接續瀏覽此網站(不建議)。<br>④ 其他資訊                                                                                                    |
| 安全性憑證問題可能表示其他人可能正在嘗試欺騙您,或是攔截您傳送到該伺服器的任何資料。<br>我們建議您關閉此網頁,而且不要繼續瀏覽此網站。<br></td                                                                                                    |
| <ul> <li>我們建議您開閉此網頁,而且不要繼續瀏覽此網站。</li> <li>愛 按這裡開閉此網頁。</li> <li>愛 繼續瀏覽此網站(不建議)。</li> <li>● 其他資訊</li> </ul>                                                                                                    |
| <ul> <li>◇ 按這裡關閉此網頁。</li> <li>◇ 繼續瀏覽此網站 (不建議)。</li> <li>④ 其他資訊</li> </ul>                                                                                                    |
| <ul> <li>◎ 据復瀏覽此網站 (不建議)。</li> <li>④ 其他資訊</li> </ul>                                                                                                    |
| <ul> <li>● MetrialsExANSAL(*) ZHay)</li> <li>● 其他資訊</li> </ul>                                                                                                    |
| ♥ 具他貢訊                                                                                                    |
|                                                                                                    |
|                                                                                                    |
|                                                                                                    |
|                                                                                                    |
|                                                                                                    |
|                                                                                                    |
|                                                                                                    |
|                                                                                                    |
|                                                                                                    |
|                                                                                                    |
|                                                                                                    |
|                                                                                                    |
|                                                                                                    |
|                                                                                                    |
|                                                                                                    |

 三、 輸入本校 e-mail 帳號、密碼後點選"Login" (注意@tnnua.edu.tw

| (=) (1) https://vpn tnnua.edu.tw/remote/login?lang=big5 |                      |              | ♀ 🔹 憑證錯誤 🖒   | 🙄 校園e化 - 國立臺南藝術大學 | • |
|---------------------------------------------------------|----------------------|--------------|--------------|-------------------|---|
| 檔案 [⊡ 編輯 [⊆] 檢視 [⊻] 我的最愛 [△] 工具 [□] 說明 [∐]              |                      |              |              | 5J                | - |
| 🍰 🕨 建議的網站 🔻 🥘 取得更多附加元件 👻 遵 國家發展委員會-電子                   | そ化政… 🧿 經濟部智慧財產局-校園著. | 👁 中央氣象局全球資訊網 |              |                   |   |
|                                                         |                      |              |              |                   | _ |
|                                                         |                      |              |              |                   |   |
|                                                         |                      |              |              |                   |   |
|                                                         |                      |              |              |                   |   |
|                                                         |                      |              |              |                   |   |
|                                                         |                      |              |              |                   |   |
|                                                         |                      |              |              |                   |   |
|                                                         |                      |              |              |                   |   |
|                                                         |                      |              |              |                   |   |
|                                                         |                      |              |              |                   |   |
|                                                         |                      |              |              |                   |   |
|                                                         |                      |              |              |                   |   |
|                                                         |                      |              |              |                   |   |
|                                                         |                      |              | Discos Login |                   |   |
|                                                         |                      |              | Please Login |                   |   |
|                                                         |                      |              |              |                   |   |
|                                                         |                      |              | Name         |                   |   |
|                                                         |                      |              |              |                   |   |
|                                                         |                      |              | Password     |                   |   |
|                                                         |                      |              |              |                   |   |
|                                                         |                      |              | Lo           | ogin              |   |
|                                                         |                      |              |              |                   |   |
|                                                         |                      |              |              |                   |   |
|                                                         |                      |              |              |                   |   |
|                                                         |                      |              |              |                   |   |
|                                                         |                      |              |              |                   |   |
|                                                         |                      |              |              |                   |   |
|                                                         |                      |              |              |                   |   |
|                                                         |                      |              |              |                   |   |
|                                                         |                      |              |              |                   |   |
|                                                         |                      |              |              |                   |   |
|                                                         |                      |              |              |                   |   |
|                                                         |                      |              |              |                   |   |
|                                                         |                      |              |              |                   |   |

四、 點選"下載 FortiClient"

| A DOTATION OF THE REAL PROPERTY OF    |                                            |                              |             |
|---------------------------------------|--------------------------------------------|------------------------------|-------------|
| < li>https://vpn.tnnua.edu.tw/sslvpn/ | /portal.html#/                             | ♀ ♥ 憑證錯誤 ♥ ♥ 校園e化 - 國立臺南藝術大學 | 😋 (您有 134 : |
| 檔案(E) 編輯(E) 檢視(⊻) 我的最愛(A) 工具          | 10 說明田                                     |                              |             |
| 🍰 ▶ 建鐵的網站 🗸 🧃 取得更多附加元件 🗸 🦧            | 🔁 國家發展委員會-電子化政 🙋 經濟部智慧財產局-校園著 👁 中央氣象局全球資訊網 |                              |             |
| <b>==</b>                             |                                            |                              |             |
| SSL-                                  | -VPN Portal                                |                              |             |
| 4                                     | ▲ The SSL-VPN portal 已開啟僅使用隧道模式.為了連線,請從此連  | 接下載 FortiClient.             |             |
|                                       | 「下載FortiClient▼                            |                              |             |
|                                       |                                            |                              |             |
|                                       |                                            |                              |             |
|                                       |                                            |                              |             |
|                                       |                                            |                              |             |
|                                       |                                            |                              |             |
|                                       |                                            |                              |             |
|                                       |                                            |                              |             |
|                                       |                                            |                              |             |
|                                       |                                            |                              |             |
|                                       |                                            |                              |             |
|                                       |                                            |                              |             |
|                                       |                                            |                              |             |

五、 點選"Free DOWNLOAD"

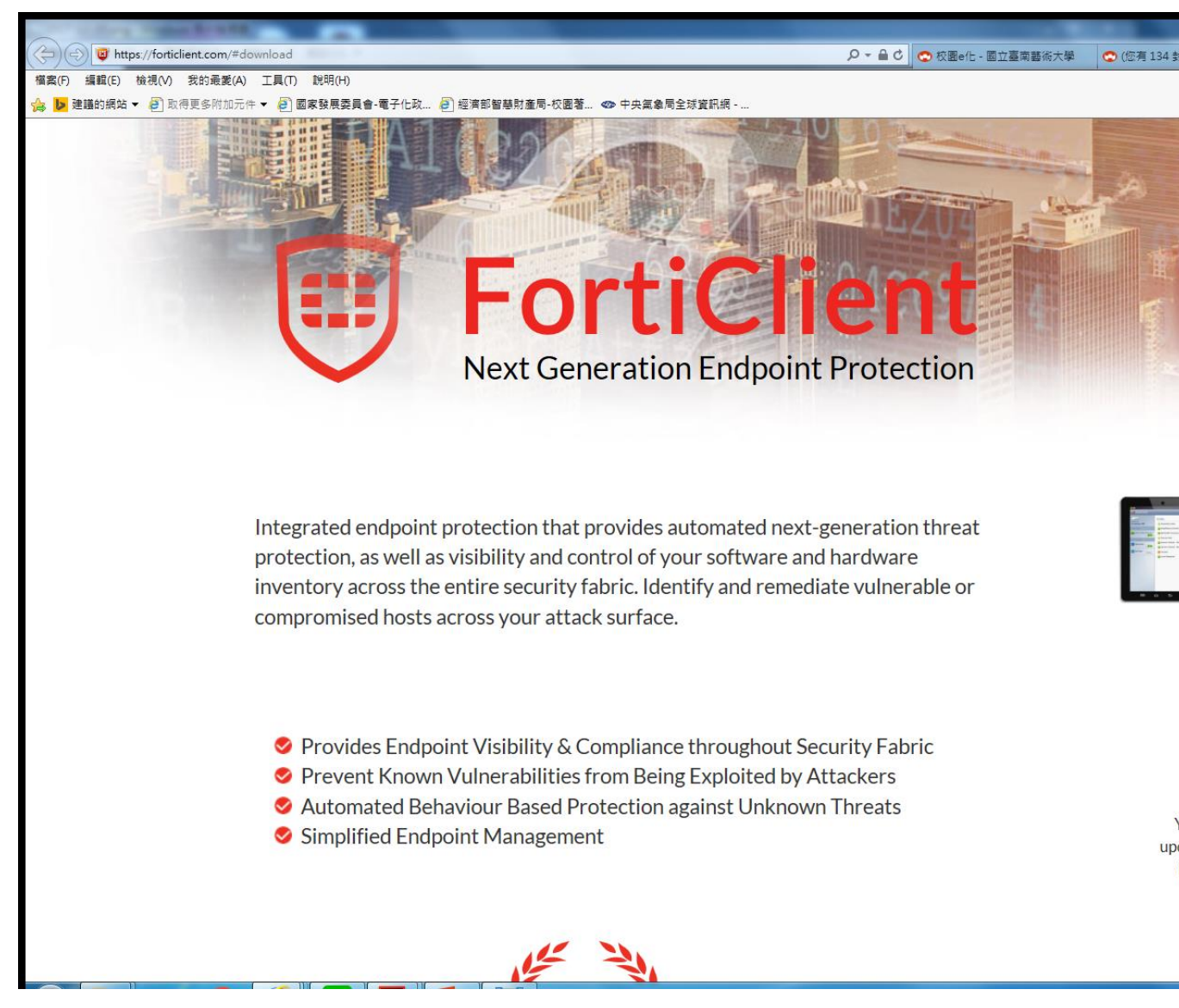

六、 點選"Get FortiClient 5.6 for Windows" Download 及 "執行"

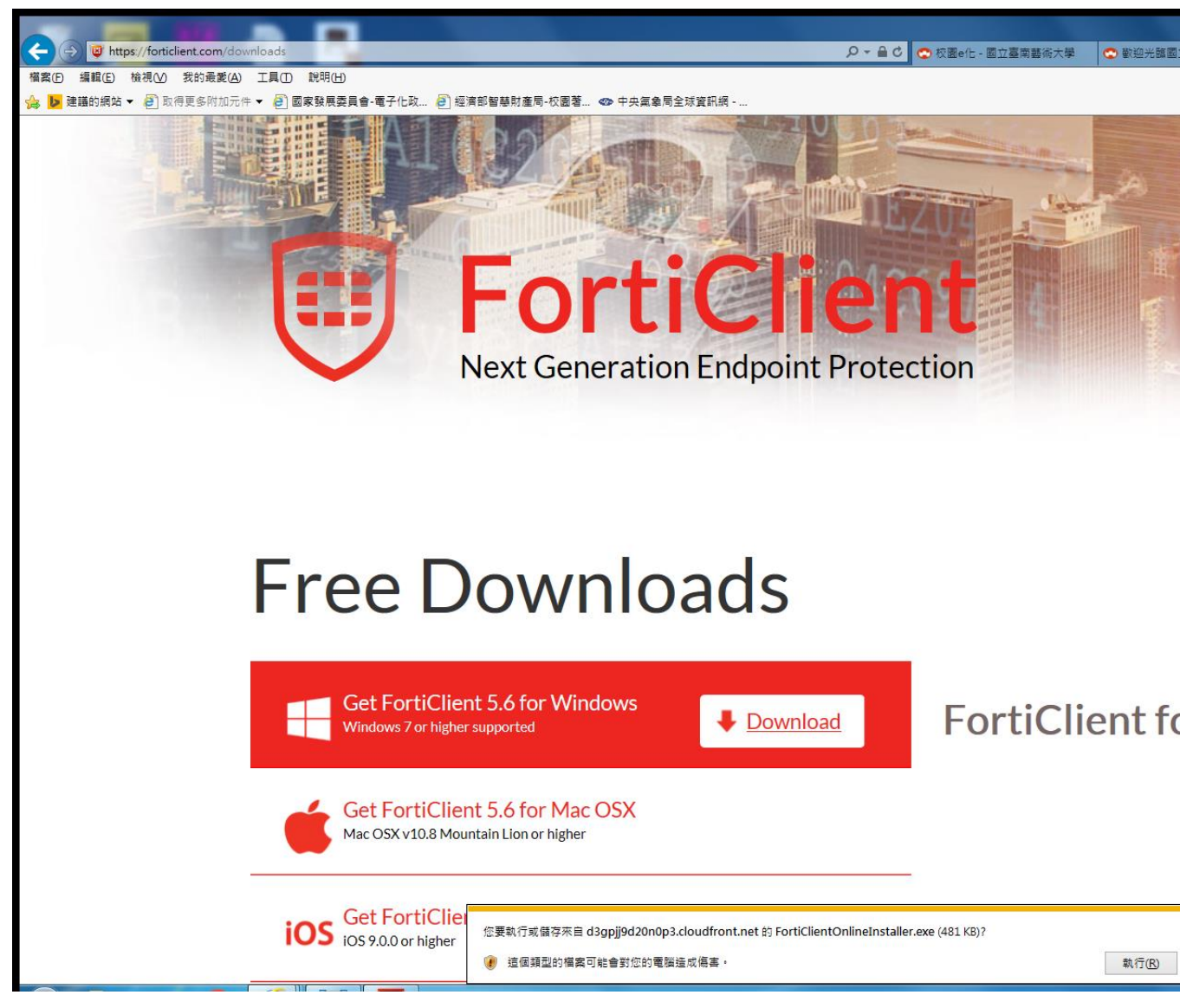

七、 點選"yes,I have read and accept"及"Next"

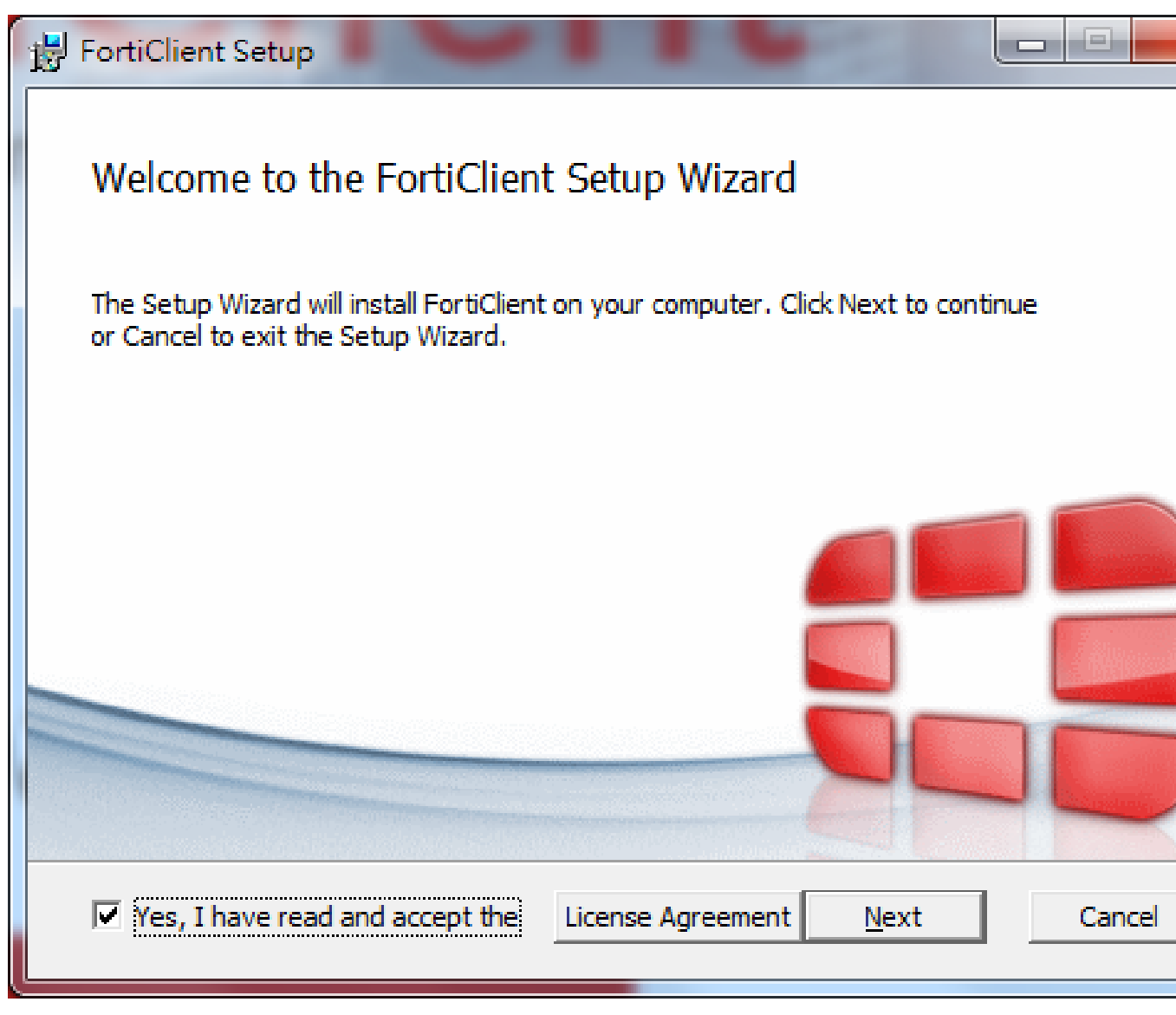

八、 點選"Secure Remote Acces"及"Next"

| Choose Setup Type<br>Choose the setup type that best suits your needs                                                                                                    |        |
|----------------------------------------------------------------------------------------------------|--------|
| <ul> <li>Security Fabric Agent         <ul> <li>Endpoint telemetry, host vulnerability scanning and remediation</li> </ul> </li> <li>Secure Remote Access         <ul> <li>SSL and IPsec VPN</li> </ul> </li> <li>Advanced Persistent Threat (APT) Components         <ul> <li>FortiSandbox detection and quarantine features</li> <li>Additional Security Features</li> </ul> </li> </ul> |        |
| <u>B</u> ack <u>N</u> ext                                                                                                    | Cancel |

九、 點選"Next"

| B FortiClient Setup                                                  | 1.4           |                   |        |
|----------------------------------------------------------------------|---------------|-------------------|--------|
| Destination Folder<br>Click Next to install to the default folder or | dick Change t | o choose another. |        |
| Install FortiClient to:                                              |               |                   |        |
| C:\Program Files (x86)\Fortinet\FortiClient\<br>Change               |               |                   |        |
|                                                                      |               |                   |        |
|                                                                      |               |                   |        |
|                                                                      | <u>B</u> ack  | Next              | Cancel |
|                                                                      |               |                   |        |

十、 點選"Install"

| FortiClient Setup                                                           |                                        |                        |             |
|-----------------------------------------------------------------------------|----------------------------------------|------------------------|-------------|
| Ready to install FortiClient                                                |                                        |                        |             |
| Click Install to begin the installation installation settings. Click Cancel | on. Click Back to<br>to exit the wizar | review or change<br>d. | any of your |
|                                                                             |                                        |                        |             |
|                                                                             |                                        |                        |             |
|                                                                             |                                        |                        |             |
|                                                                             | Back                                   | Install                | Ca          |

十一、 點選"Finish"

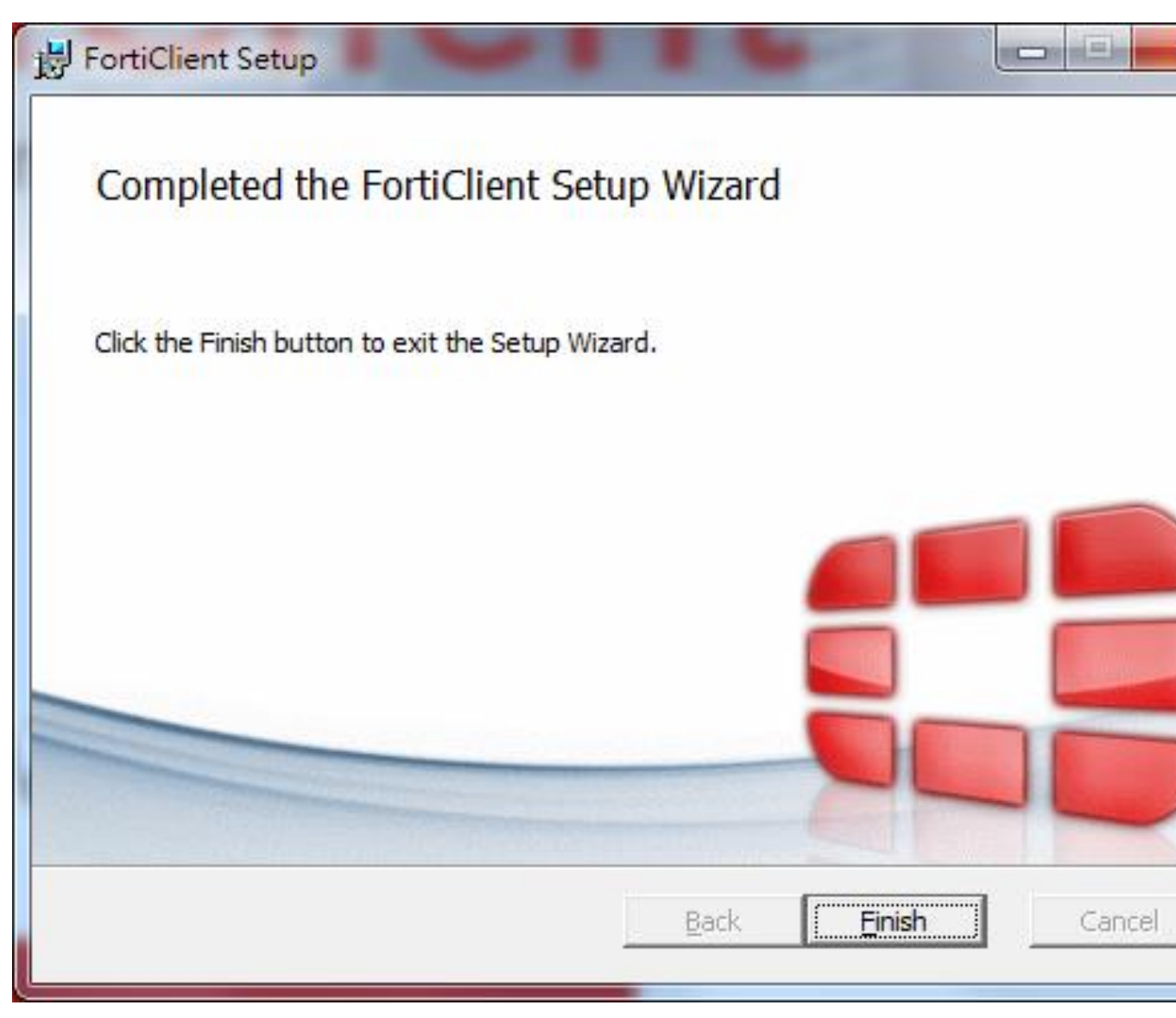

十二、 點選二下桌面"FortiClient"捷徑後,點選"配置 VPN"

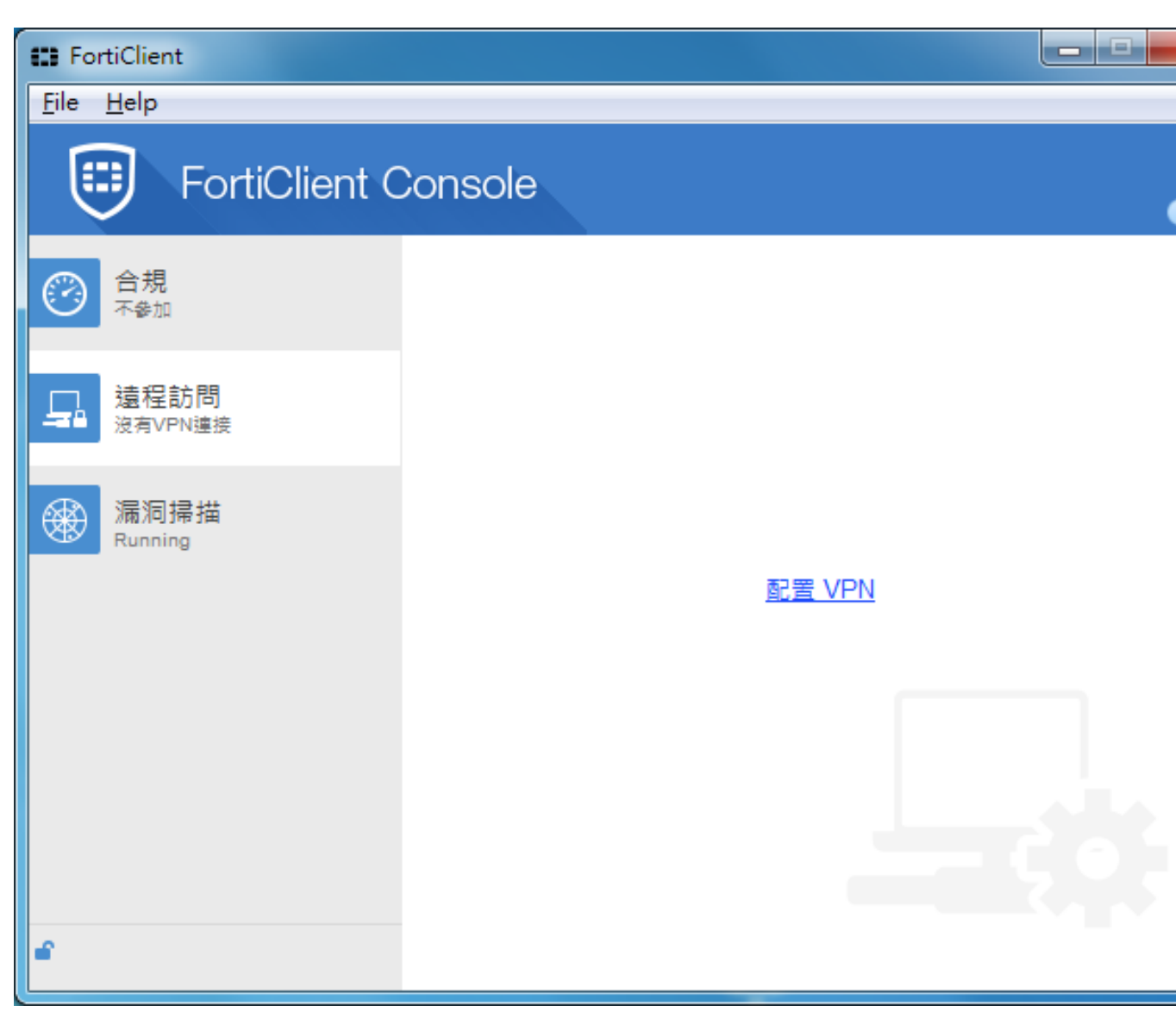

十三、 點選"新建 VPN", 輸入"連接名, 描述, ..."後按" 應用"

| E FortiClient             |                          |           |
|---------------------------|--------------------------|-----------|
| <u>F</u> ile <u>H</u> elp |                          |           |
| 🖵 新建 VPN 🛛 ▶              | 新 VP                     | N 連接      |
|                           | SSL-VPN                  | IPsec VPN |
|                           | 連接名                      |           |
|                           | tnnua                    |           |
|                           | 描述                       |           |
|                           | tnnua_vpn                | ]         |
|                           | 遠程網關                     |           |
|                           | https://vpn.tnnua.edu.tw | 自定義端口 443 |
|                           |                          |           |
|                           | ● 登録時提示 ── 保仔登録名         |           |
|                           | 📃 客戶端証書                  |           |
|                           | ☑ 遇到無效的伺服器証書不提示          |           |
|                           |                          |           |
|                           |                          |           |
| + -                       | 應用                       | <b>展閉</b> |

十四、 按下"關閉"

| E FortiClient             |                                                                  |             |
|---------------------------|------------------------------------------------------------------|-------------|
| <u>F</u> ile <u>H</u> elp |                                                                  |             |
| ₽ ssl-vpn ►               | 編輯 V                                                             | PN 連接       |
|                           | SSL-VPN                                                          | IPsec VPN   |
|                           | 連接名                                                              |             |
|                           | tnnua                                                            |             |
|                           | 描述                                                               | _           |
|                           | tnnua_vpn                                                        |             |
|                           | 遠程網關                                                             |             |
|                           | https://vpn.tnnua.edu.tw:443                                     | ✓ 自定義端口 443 |
|                           | 認証<br><ul> <li>     登錄時提示     </li> <li>     保存登錄名   </li> </ul> |             |
|                           | □ 客戶端証書                                                          |             |
|                           | ☑ 遇到無效的伺服器証書不提示                                                  |             |
|                           |                                                                  |             |
| + -                       | 應用                                                               | 開閉          |

十五、 使用 VPN 連線,選擇"TNNUA",輸入 e-mail 帳號,密碼後按下"連接"(注意@tnnua.edu.tw 不用輸入)

| E FortiClient                     |             |
|-----------------------------------|-------------|
| <u>File H</u> elp                 |             |
| FortiClient C                     | Console     |
| 合規     不参加     不参加                | 🗆 topus 🗕 🛤 |
| ▲ 遠程訪問<br><sub>沒有VPN連接</sub>      |             |
| 漏洞掃描<br>188 Vulnerabilities Found | ▲ 用戶名 ▶ 密碼  |
|                                   |             |
|                                   |             |
|                                   | 連接          |
| <b>e</b>                          |             |

十六、 出現"接收字節數"及"發送字節數"表示已連接成功,可打開 IE 瀏覽器輸入學校網址
(如:www.tnnua.edu.tw);若不使用時按下"中斷連接"即可中斷連線。

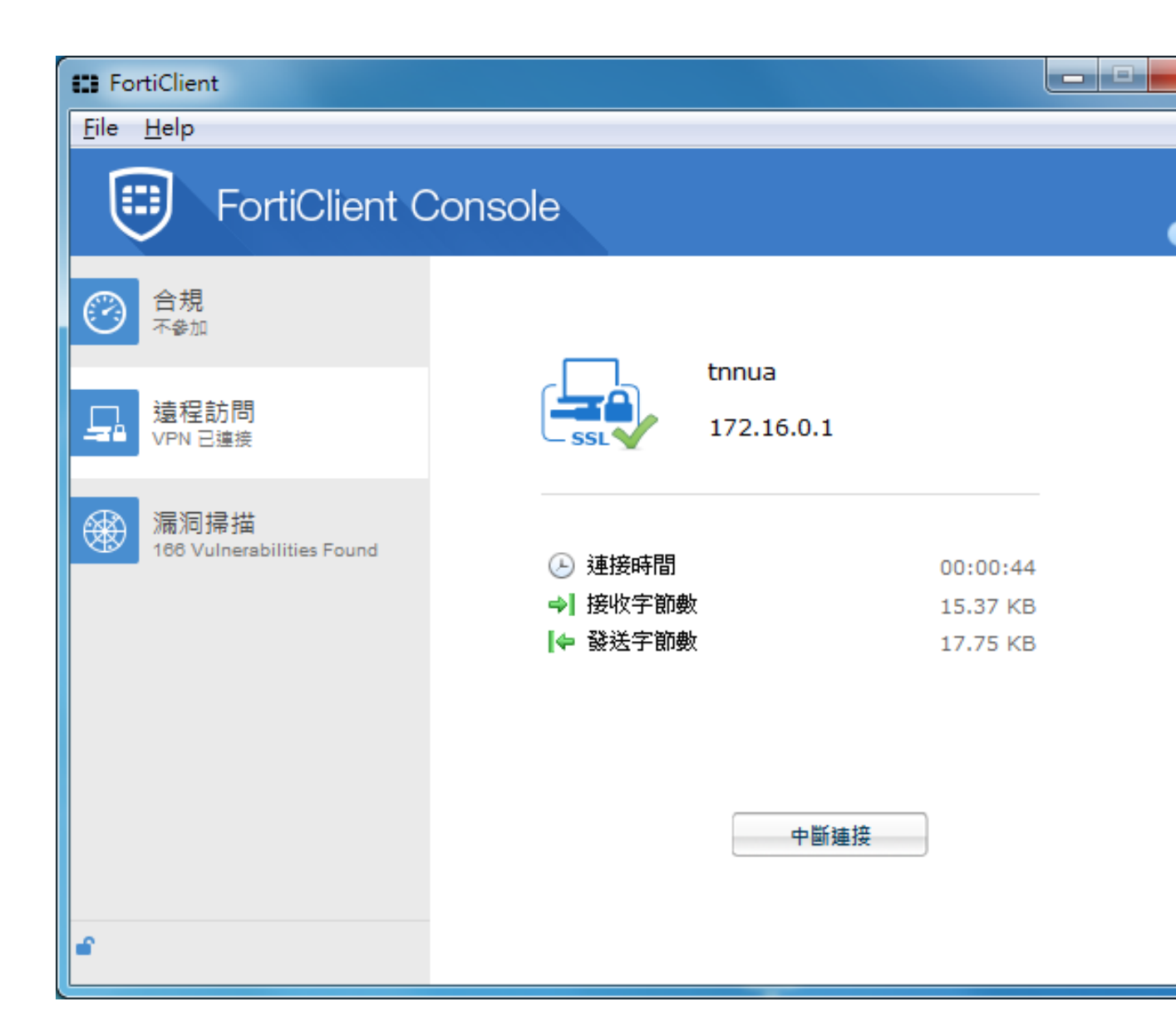